## TUTORIAL PARA CONECTARSE A SWONLINE EN PC

## 1.- Entrar a la página: http://www.swo.educaredigital.com/

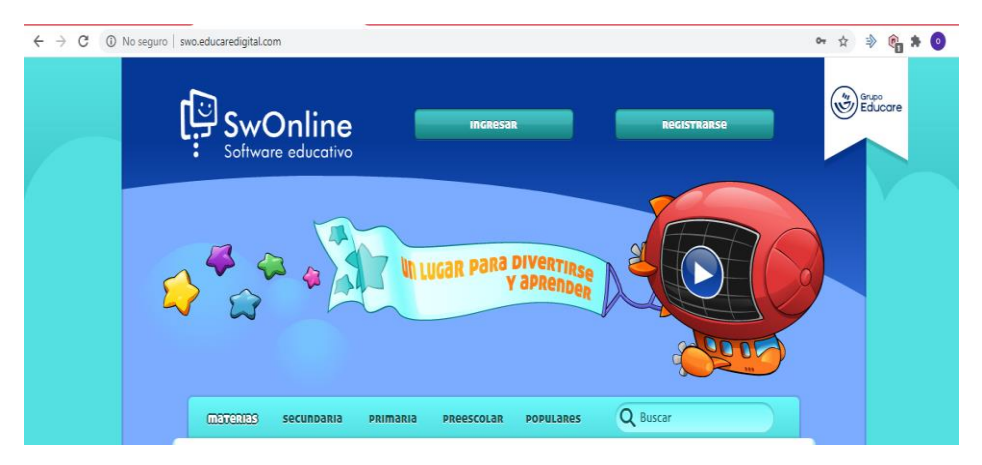

## 2.- Dar clic en registrarse

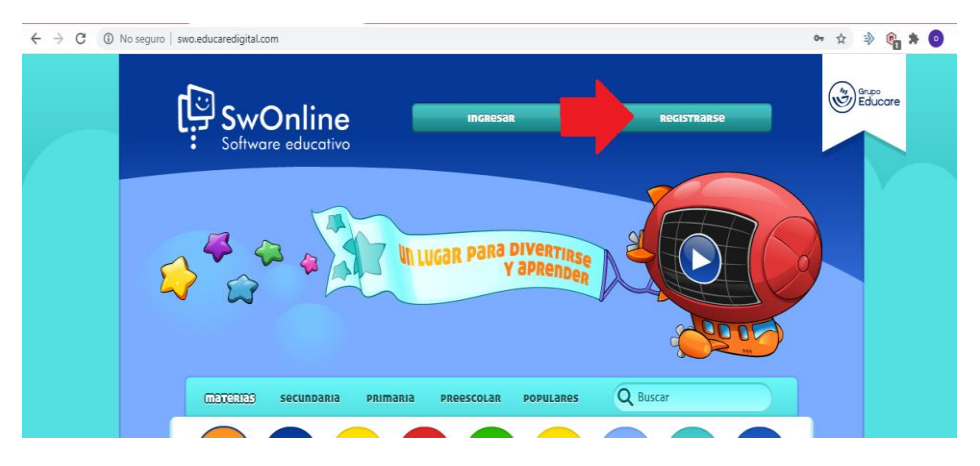

3.- Ingresar la licencia proporcionada y dar clic en validar

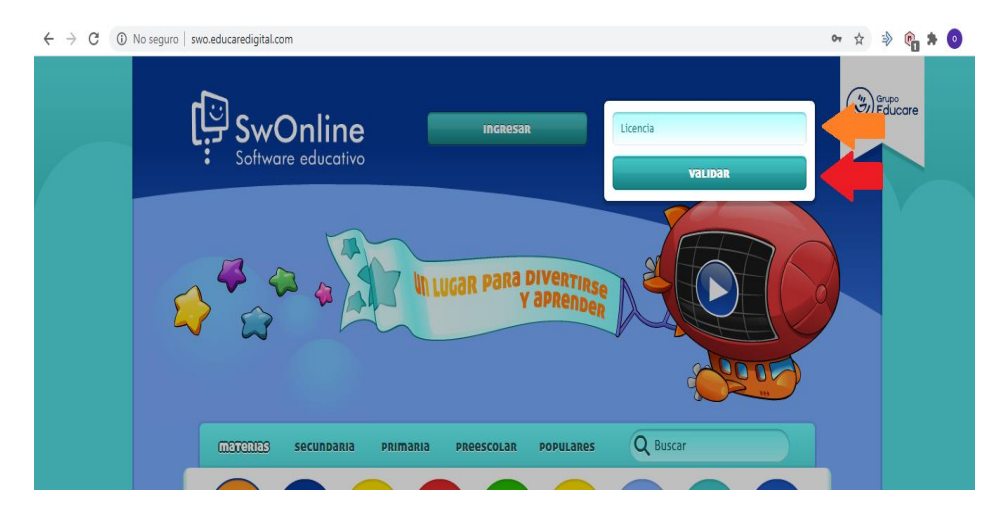

4.- Ingresar el nombre del alumno, correo y una contraseña, escribe la contraseña nuevamente para confirmarla.

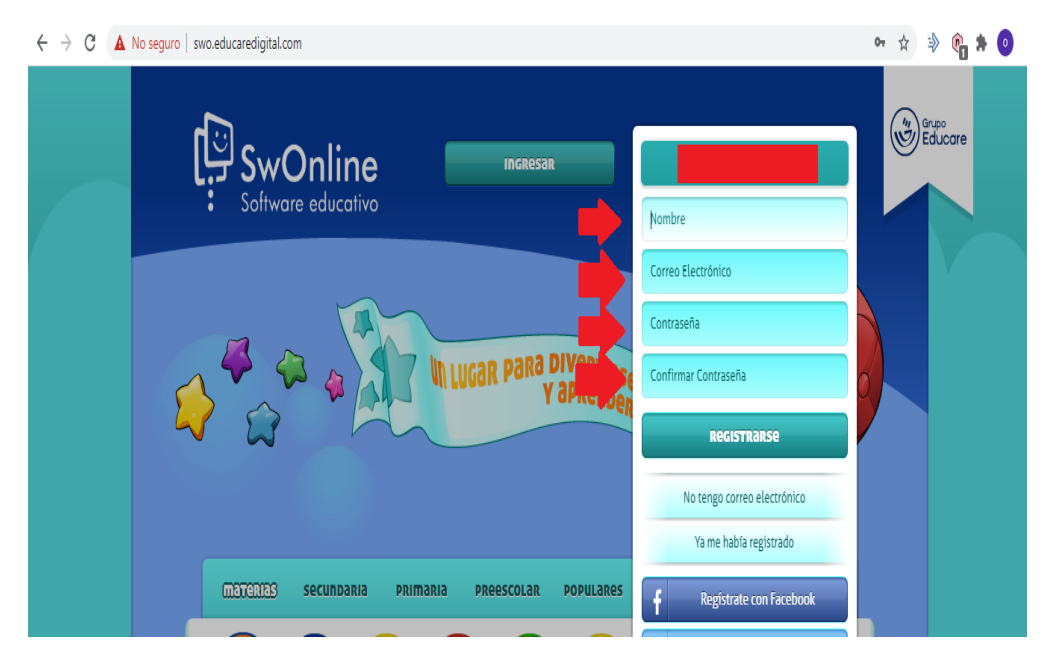

5.- Una vez registrado podrás ingresar las veces que quieras mediante el correo electrónico y contraseña proporcionados dando clic en ingresar.

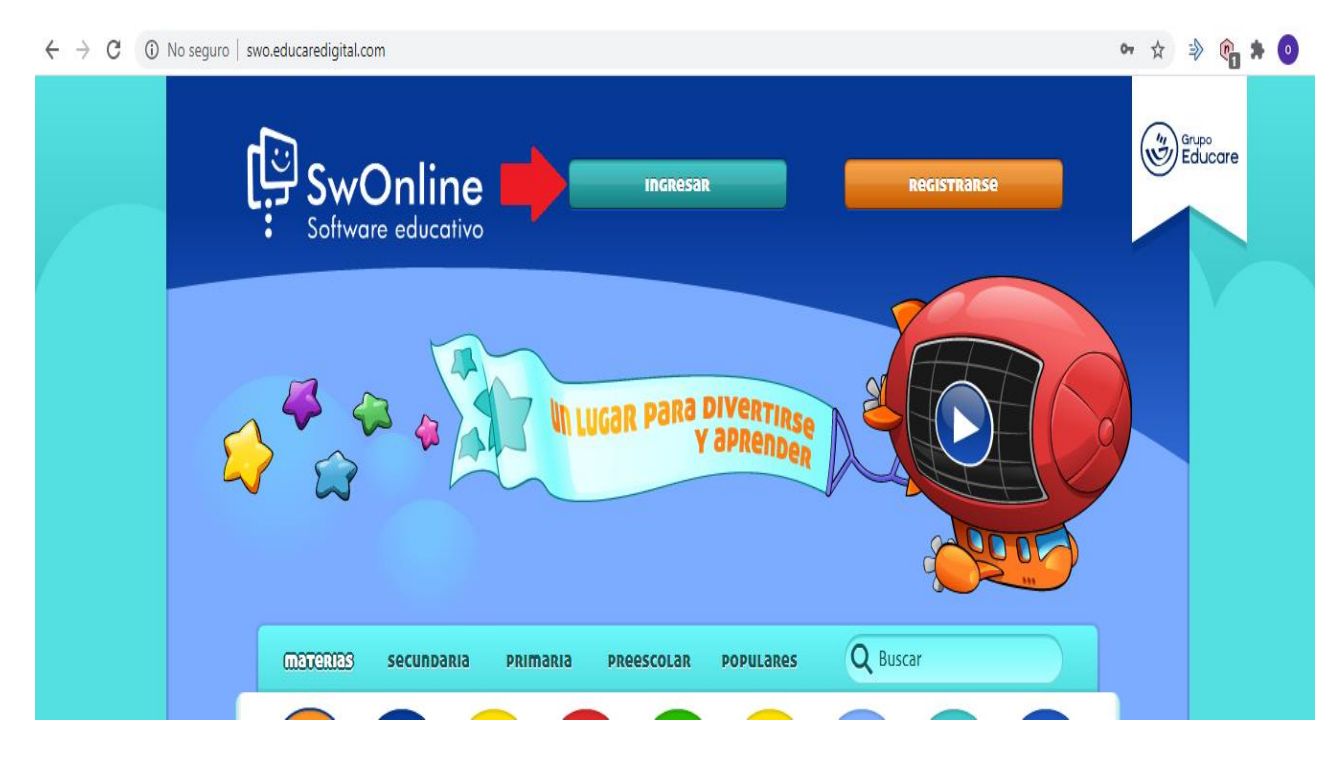

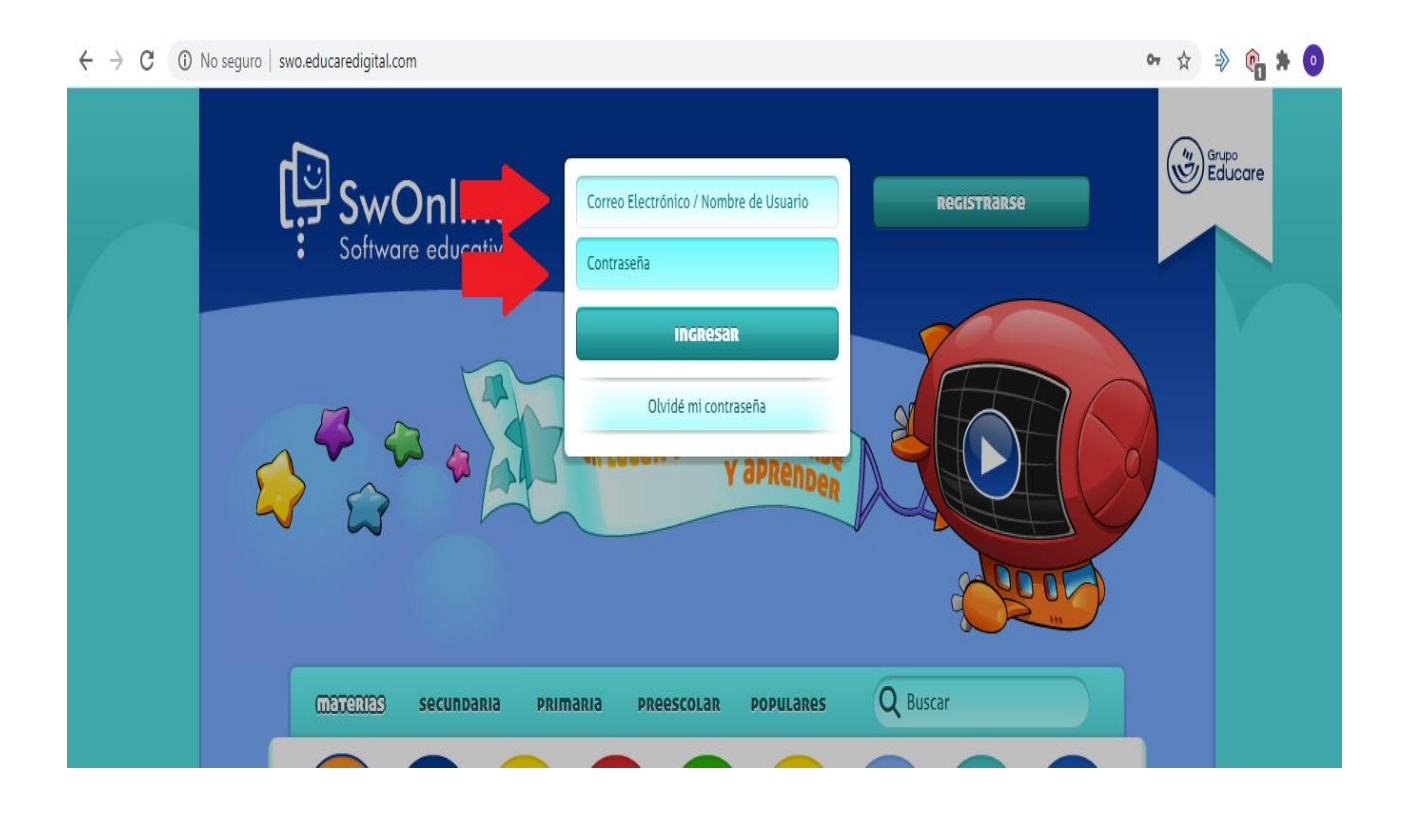